## VALENCIACOLLEGE

## **How to Search for Linked Classes**

Valencia College offers courses that must be taken together in the same term/semester. These courses are linked together as corequisites in registration and require you to be registered in each course that is linked to the other(s). An example of courses that may be linked together are EMS 1119 Fundamentals of Emergency Medical Technology, EMS 1119L Fundamentals of Emergency Medical Technology Practice, and EMS 1431L Emergency Medical Technician Clinical Practicum.

You can search for courses that are linked together as corequisites via the Class Schedule Search:

1. Access the Class Schedule Search via the Valencia College public website or via your Atlas account

to display the additional search criteria field options:

2. Select the **Term** you wish to perform your linked classes search for and click Continue :

| # VALENCIACOLI                                              | LE | GE            |
|-------------------------------------------------------------|----|---------------|
| Student • Registration                                      | 0  | Select a Term |
| Select a Term                                               |    |               |
|                                                             |    |               |
| Select a Term for Class Search<br>Select a term<br>Continue |    | ¥             |

- Advanced Search
- 3. Click on

| " VALENCIACOLL                                                 | EGE                                   |
|----------------------------------------------------------------|---------------------------------------|
| Student • Registration •                                       | Select a Term • Class Schedule Search |
| Class Schedule Search                                          |                                       |
| Enter Your Search Criteria<br>Term: Summer 2024 Credit Courses |                                       |
| Open/Waitlist Sections Only                                    |                                       |
| Subject                                                        |                                       |
| Subject and Course Number                                      |                                       |
| Keyword/CRN/Course Number                                      |                                       |
| Campus                                                         |                                       |
| Instructional Methods                                          |                                       |
| Meeting Days                                                   |                                       |
| Sunday                                                         |                                       |
| Monday                                                         |                                       |
| Tuesday                                                        |                                       |
| Wednesday                                                      |                                       |
| Thursday                                                       |                                       |
| Friday                                                         |                                       |
| Saturday                                                       | Click here                            |
|                                                                | Search Clear Advanced Search          |

4. Locate the **Class Type** search criteria field:

| <b># VALENCIACOLLI</b>                                         | EGE                                     |
|----------------------------------------------------------------|-----------------------------------------|
| Student • Registration                                         | Select a Term     Class Schedule Search |
| Class Schedule Search                                          |                                         |
| Enter Your Search Criteria<br>Term: Summer 2024 Credit Courses |                                         |
| Open/Waitlist Sections Only                                    |                                         |
| Subject                                                        |                                         |
| Subject and Course Number                                      |                                         |
| Keyword/CRN/Course Number                                      |                                         |
| Campus                                                         |                                         |
| Instructional Methods                                          |                                         |
| Meeting Days                                                   |                                         |
| Sunday                                                         |                                         |
| Monday                                                         |                                         |
| Tuesday                                                        |                                         |
| Wednesday                                                      | $\square$                               |
| Thursday                                                       |                                         |
| Friday                                                         |                                         |
| Saturday                                                       |                                         |
| Instructor                                                     |                                         |
| Class Type                                                     |                                         |
| Departments                                                    |                                         |
| Schedule Type                                                  |                                         |
|                                                                | Search Clear   Advanced Search          |

5. Click inside the Class Type field to open a drop-down menu; select Linked Classes by clicking on it:

| Class Type                |                                              |
|---------------------------|----------------------------------------------|
| Departments               | Honors Course                                |
| Schedule Type             | Internationalizing Curriculum                |
| Term Options (Blank= All) | Service Learning Comp                        |
| Course Number Range       | to                                           |
| Start Time                | <ul><li>▼</li><li>▼</li><li>▼</li></ul>      |
| End Time                  | • • • •                                      |
|                           | Search <u>Clear</u> • <u>Advanced Search</u> |

6. Click the Search button to generate the search results:

| # VALENCIACOLL                                                 | EGE                                          |
|----------------------------------------------------------------|----------------------------------------------|
| Student Peristration                                           | Select a Term & Class Schedule Search        |
| Class Cabadula Caarab                                          | Select a remine Class Schedule Search        |
| Class Schedule Search                                          |                                              |
| Enter Your Search Criteria<br>Term: Summer 2024 Credit Courses |                                              |
| Meeting Days<br>Sunday                                         |                                              |
| Monday                                                         |                                              |
| Tuesday                                                        |                                              |
| Wednesday                                                      |                                              |
| Friday                                                         |                                              |
| Saturday                                                       |                                              |
| Instructor                                                     |                                              |
| Class Type                                                     | X Linked Classes                             |
| Departments                                                    |                                              |
| Schedule Type                                                  |                                              |
| Term Options (Blank= All)                                      | Click here after selecting<br>Linked Classes |
| Course Number Range                                            | to                                           |
| Start Time                                                     |                                              |
| End Time                                                       |                                              |
|                                                                | Search Clear                                 |

7. If linked classes are being offered for the **Term** you selected, they will display on the **Search Results** page:

| •• 3741                   | ENCL                                | COLL               | CE                             |            |         |                                                                                                    |                          |                            |                                                          |                 | *       |
|---------------------------|-------------------------------------|--------------------|--------------------------------|------------|---------|----------------------------------------------------------------------------------------------------|--------------------------|----------------------------|----------------------------------------------------------|-----------------|---------|
| V/ V                      |                                     | COLLI              |                                |            |         |                                                                                                    |                          |                            |                                                          |                 | *       |
| Student                   | <u>Regis</u>                        | tration •          | Select a Term • Class          | s Schedule | Search  |                                                                                                    |                          |                            |                                                          |                 |         |
| Class Sc                  | hedule S                            | earch              |                                |            |         |                                                                                                    |                          |                            |                                                          |                 |         |
| Search Res<br>Term: Summe | ults — 7 Classe<br>er 2024 Credit C | es<br>ourses Class | Type: Linked Classes           |            |         |                                                                                                    |                          |                            |                                                          | Search A        | gain    |
| CRN 0                     | Subject 🗘                           | Course Num         | o Title 🗘                      | Hours      | Campus  | Meeting Times                                                                                                    | Status                   | Instructional Methods      | Instructor                                               | Linked Sections | ₽.      |
| 30772                     | EMS                                 | 1119               | Fund of Emergency Medical Tech | 8          | Osceola | S M W T F S 10:00 AM - 02:00 PM Type: Class Building: 0                                                                                    | 12 of 18 seats remain.   | Mixed Mode                 | Lisa Montoya (Primary)                                   |                 |         |
| 30029                     | EMS                                 | 1119               | Fund of Emergency Medical Tech | 8          | West Ca | S M T W T F         09:00 AM - 01:00 PM Type: Class Building: V           S M T W T F S         - Type: Online Building: Online Room: None | 18 of 18 seats remain.   | Mixed Mode                 | Lisa Montova (Primary)                                   |                 |         |
| 30031                     | EMS                                 | 1119               | Fund of Emergency Medical Tech | 8          | West Ca | SMTWTFS 05:00 PM - 09:00 PM Type: Class Building: V                                                                                        | 17 of 18 seats remain.   | Onsite Course/Face to Face | Matthew Dailey (Primary)                                 |                 |         |
| 30032                     | EMS                                 | 1119L              | Fund of EMT Practice           | 2          | West Ca | S M T W T F S 05:00 PM - 08:30 PM Type: Scheduled Labora                                                                                   | 17 of 18 seats remain.   | Onsite Course/Face to Face | <u>William Mizell</u> (Primary)<br><u>Quintin Branch</u> |                 |         |
| 31015                     | EMS                                 | 1119L              | Fund of EMT Practice           | 2          | West Ca | S M T W T F S 09:00 AM - 12:00 PM Type: Scheduled Labora                                                                                   | 18 of 18 seats remain.   | Onsite Course/Face to Face | William Mizell (Primary)                                 |                 |         |
| 30573                     | EMS                                 | 1431L              | Emergency Med Tech Clin Practi | 2          | West Ca | $\fbox{\sc s} \sc m \sc t$ w t $\sc r$ s $\sc s$ - Type: Online Building: Online Room: None                                                | 17 of 18 seats remain.   | Online Course              | Cynthia (PREFERS: Cindy.) Bel                            |                 |         |
| 30574                     | EMS                                 | 1431L              | Emergency Med Tech Clin Practi | 2          | West Ca | SMTWTFS - Type: Online Building: Online Room: None                                                                                         | 9 18 of 18 seats remain. | Online Course              | Bryan Spangler (Primary)                                 |                 |         |
| II ≪ Pa                   | ige 1 of 1 →                        | N 10 V             | Per Page                       |            |         |                                                                                                    |                          |                            |                                                          | Rec             | ords: 7 |

8. To view which classes are linked together, click on the **Title** of the course:

## Class Schedule Search

| Search Resu<br>Term: Summer | lts — 7 Classe<br>2024 Credit Co | s<br>ourses Class | Type: Linked Classes      |                    |                |           |                                                                                    |
|-----------------------------|----------------------------------|-------------------|---------------------------|--------------------|----------------|-----------|------------------------------------------------------------------------------------|
| CRN \$                      | Subject 🗘                        | Course Numb       | Title                     | \$                 | Hours          | Campus    | Meeting Times                                                                      |
| 30772                       | EMS                              | 1119              | Fund of Emergency Medical | <u>Tech</u>        | 8              | Osceola   | S M T W T F S 10:00 AM - 02                                                        |
| 30029                       | EMS                              | 1119              | Fund of Emergency Medica  | <u>Tech</u>        | 8              | West Ca   | S M T W T F S         09:00 AM - 01           S M T W T F S         - Type: Online |
| 30031                       | EMS                              | 1119              | Fund of Emergency Medical | Click on<br>course | the title of t | the<br>Da | S M T W T F S 05:00 PM - 09                                                        |

9. In the window that opens, click on **Corequisites**:

| Class Details for Fund of Em | ergency Medical Tech EMS:Emergency Medical Services 1                                               | $\times$ |
|------------------------------|----------------------------------------------------------------------------------------------------|----------|
| 1 Term: 202430   CRN: 30772  |                                                                                                    | <b>^</b> |
| Class Details                | Associated Term:Summer 2024 Credit Courses                                                          |          |
| Bookstore Links              | CRN:30772<br>Campus:Osceola Campus                                                                  |          |
| Course Description           | Schedule Type: Classroom Section                                                                    |          |
| Instructor/Meeting Times     | Instructional Method: Mixed Mode<br>Section Number: S01                                             |          |
| Enrollment/Waitlist Click    | here se Number: 1119                                                                                |          |
| Corequisites                 | Ittle: Fund of Emergency Medical Tech<br>Credit Hours: 8                                            |          |
| Fees                         | Grade Mode: No Section specified grade mode, please see<br>Catalog link below for more information. | •        |
|                              | Close                                                                                               |          |

| Term: 202430   CRN: 30772 |                                          |                  |                                   |         |
|---------------------------|------------------------------------------|------------------|-----------------------------------|---------|
| Class Details             |                                          |                  |                                   |         |
| Bookstore Links           | Corequisites                             |                  |                                   |         |
| Course Description        | CRN Subject                              | Course<br>Number | Title                             | Section |
| nstructor/Meeting Times   | 30033 EMS: Emergency<br>Medical Services | 1119L            | Fund of EMT<br>Practice           | S01     |
| Enrollment/Waitlist       | 32746 EMS: Emergency<br>Medical Services | 1431L            | Emergency Med<br>Tech Clin Practi | S02     |
| Corequisites              |                                          |                  |                                   |         |
| Fees                      |                                          |                  |                                   |         |

10. All of the classes that are linked to this one will be shown:

Need help? Reach out to one of our <u>Student Support Services</u>. For technical assistance with your Atlas account, call the Atlas Student Help Desk at 407-582-5444 or email <u>askatlas@valenciacollege.edu</u>.